# Настройка DVB-C

Инструкции по настройке телевизоров и приставок:

Медиаплееры (приставки Т2)

Телевизоры марки SAMSUNG

<u>Телевизоры марки LG</u>

<u>Телевизоры марки SONY</u>

Телевизоры марки PHILIPS

Телевизоры марки PANASONIC

Телевизоры марки SHARP

<u>Телевизоры марки ТОЅНІВА</u>

# 1. Медиаплееры (приставки Т2)

#### 1.1 Автоматическая настройка

1) Нажимаем кнопку «Меню»

2) Раздел «Настройки»

3) Раздел настроек «Кабельное ТВ» или «DVB-С»

4) Выбираем тип «Автоматическая настройка»

5) Нажимаем кнопку «Поиск»

# 1.2 Ручная настройка

1) Нажимаем кнопку «Меню»

2) Раздел «Настройки»

3) Раздел настроек «Кабельное ТВ» или «DVB-С»

4) Выбираем тип «Ручная настройка»

5) В пункте «Частота» устанавливаем: Начальная частота 802 МГц (802000 кГц); Конечная частота 858 МГц (858000 кГц).

Если в меню только одна частота, указываем 802 МГц (802000 кГц)

Если есть значение «Интервал», указываем интервал 8.

6) В пункте «Символьная скорость» устанавливаем 6850 Кс/с

7) В пункте «Модуляция» устанавливаем 256 QAM

8) Нажимаем кнопку «**ОК**»

## 2. Телевизоры марки SAMSUNG

#### 2.1 Автоматическая настройка

1) Нажимаем кнопку «Меню»

2) Раздел «Канал»

3) Раздел «Автонастройка»

4) Источник сигнала «Кабель»

5) Тип «Цифровые»

6) Нажимаем «Пуск»

#### 2.2 Ручная настройка

1) Нажимаем кнопку «Меню»

2) Раздел «Канал»

3) Раздел «Канал-Антенна» выбираем параметр «Кабель»

4) Раздел «Канал-Страна» выбираем Страна -> Цифровой канал: Другие; Аналоговый канал: Восточная Европа.

5) Раздел «Канал-Кабельные параметры поиска» устанавливаем: Частота начала: 802МГц (802000 кГц); Частота окончания: 858 МГц (858000 кГц); Скорость передачи: 6850 Кс/с; Модуляция 256 QAM;

6) Раздел «Канал-Автонастройка»: Источник сигнала: «Кабель»; Тип каналов:

«Цифровые и аналог.» Тип каналов цифровые каналы, либо цифровые и

аналоговые. Нажмите «Далее»; Режим поиска: «Сеть».

7) Нажмите кнопку «Далее». После того, как поиск каналов завершится, нажмите «ОК».

# 3. Телевизоры марки LG

#### 3.1 Автоматическая настройка

- 1) Нажимаем кнопку «Меню»
- 2) Раздел «Опции».

3) Страна «Украина» (при отсутствии, выбираем другую из списка)

4) Источник «Кабель»

5) Тип «Цифровые»

6) Тип **«Автопоиск»** 

7) Нажимаем «Поиск»

# 3.2 Ручная настройка

1) Нажимаем кнопку «Меню»

2) Раздел «Опции».

3) Страна «Украина» (при отсутствии, выбираем другую из списка)

4) Раздел «Настройка» -> пункт «Ручной» -> способ подключения «Кабель»

5) В открывшемся окне, пункт «Настройки» и вводим следующие параметры: Тип

поиска: «Быстрый»; Частота: 802000 (кГц); Скор. символов: 6850 Кс/с; Модуляция:

**256 QAM**; ID сети: авто.

6) Нажимаем «Начать»

7) Важной особенностью LG является функция «Автоматическое обновление каналов». Ее нужно обязательно отключить, или телевизор периодически будет сбрасывать список каналов. Переходим в «Настройки цифрового кабеля — Автообновление канала»: Выкл.

#### 4.Телевизоры марки SONY 4.1 Автоматическая настройка

1) Нажимаем кнопку «Меню»

2) Раздел «Установки»

3) Раздел «Цифровая конфигурация»

4) Пункт «Автопоиск цифровых станций» выбираем «Тип подключения ТВ».

Выбираем «Кабель»

5) Тип сканирования «Автоматический»

5) Нажимаем «Начать»

#### 4.2 Ручная настройка

1) Нажимаем кнопку «Меню»

2) Раздел «Установки»

3) Раздел «Цифровая конфигурация»

4) Пункт «Автопоиск цифровых станций» выбираем «Тип подключения ТВ».

Выбираем «Кабель»

5) В выборе типа сканирования выбираем пункт «Ручная» и устанавливаем параметры: Частоту: 802 МГц (802000 кГц); Код доступа: «Авто»; Символьная скорость: 6850 Кс/с.

6) Нажимаем «Начать»

#### 5. Телевизоры марки PHILIPS 5.1 Автоматическая настройка

1) Нажимаем кнопку «**Ноте**» («Домик»)

2) Раздел «Установка»

3) Раздел «Поиск каналов»

4) Раздел «Переустановка каналов»

5) Пункт «Страна» выбираем Украина, или другую доступную страну из списка

6) Выбираем цифровой режим — «Кабель (DVB-C)»

7) Пункт «Автоматически»

8) Нажимаем «Пуск»

#### 5.2 Ручная настройка

1) Нажимаем кнопку «**Ноте**» («Домик»)

2) Раздел «Установка»

3) Раздел «Поиск каналов»

4) Раздел «Переустановка каналов»

5) Пункт «Страна» выбираем Украина, или другую доступную страну из списка

6) Выбираем цифровой режим — «Кабель (DVB-C)»

7) Раздел «Ручная»

8) В пункте «Сетевая частота» устанавливаем 802 МГц (802000 кГц)

9) В пункте «Скорость передачи» устанавливаем 6850 Кс/с

10) В пункте «Сканирование частот» устанавливаем 256 QAM

11) Нажимаем кнопку «ОК»

#### 6. Телевизоры марки PANASONIC 6.1 Автоматическая настройка

1) Нажимаем кнопку «Меню»

2) Раздел «Установки»

3) Раздел «Настройки DVB-С»

4) Пункт «Начать автонастройку»

#### 6.2 Ручная настройка

1) Нажимаем кнопку «Меню»

2) Раздел «Установки»

3) Раздел «Настройки DVB-С»

4) Пункт **«Ручная»** 

5) В пункте «Ручная» устанавливаем значения: Частота 802 МГц (802000 кГц);

Символьная скорость: 6850 Кс/с; Режим поиска: «Все каналы»; Режим

сканирования: «Быстрое» (или «Полное»); Сетевой ID: «авто».

6) Нажимаем «Начать сканирование автоматически».

# 7. Телевизоры марки SHARP 7.1 Автоматическая настройка

1) Нажимаем кнопку «Меню»

2) Раздел «Установки»

3) Режим настройки «**DTV**»

4) Тип поиска «Автоинсталяция»

5) Нажимаем кнопку «ОК»

# 7.2 Ручная настройка

1) Нажимаем кнопку «Меню»

2) Раздел «Установки»

3) Режим настройки «DTV»

4) Тип поиска «Полное сканирование»

5) В пункте «Частота» устанавливаем: Начальная частота 802 МГц (802000 кГц); Конечная частота 858 МГц (858000 кГц).

6) В пункте «Символьная скорость» устанавливаем 6850 Кс/с

7) В пункте «Модуляция» устанавливаем 256 QAM

8) Нажимаем кнопку «ОК»

#### 8. Телевизоры марки TOSHIBA 8.1 Автоматическая настройка

1) Нажимаем кнопку «Меню»

2) Раздел «Настройки»

3) Режим настройки «DTV»

4) Тип поиска «Автоматическая»

5) Нажимаем кнопку **«ОК»** 

#### 8.2 Ручная настройка

1) Нажимаем кнопку «Меню»

2) Раздел «Настройки»

3) Режим настройки «DTV»

4) Тип поиска «Ручная настройка»

5) В пункте «Частота» устанавливаем: Начальная частота 802 МГц (802000 кГц);

Конечная частота 858 МГц (858000 кГц).

6) В пункте «Символьная скорость» устанавливаем 6850 Кс/с

7) В пункте «Модуляция» устанавливаем 256 QAM

8) Нажимаем кнопку «**ОК**»